# PATH Data Entry Workflow

## Visual Guide

The Data Entry Workflow found in this document is largely taken from Bowman Systems' document "Workflow for PATH Projects".

## Contents

| Terms                                                                                                | 2  |
|----------------------------------------------------------------------------------------------------|----|
| PATH Program Components                                                                              | 2  |
| Background                                                                                           | 3  |
| Data Entry Workflow                                                                                  | 3  |
| Initial Meeting with Client                                                                          | 3  |
| Updating Client Information                                                                          | 12 |
| Documenting Contacts                                                                                 | 12 |
| Using Interim Review to Document PATH Engagement and Enrollment                                      | 14 |
| Provide and Document Services for the Client                                                         | 14 |
| Document and Document Referrals for Services                                                         | 16 |
| Interim Review (Updates)                                                                             |    |
| (Change from Project Entry in Health Insurance Coverage, Monthly Income, and / or Non-Cash Benefits) |    |
| Client Exit from the PATH Project                                                                    | 22 |
| PATH Project Workflow Checklist                                                                      | 24 |
| Helpful Tips and Reminders                                                                           | 24 |

## Terms

**Contact:** An interaction between a PATH-funded worker or workers and an individual who is potentially PATH eligible or enrolled in PATH. Contacts may range from a brief conversation between the street outreach worker and the client about the client's well-being or needs, to a referral to service. A contact may occur in a street outreach setting or a service setting such as an emergency shelter or drop-in center.

**Engagement:** The point at which an interactive client relationship results in a deliberate client assessment or beginning of a case plan. Engagement is a one-time event, may occur on or after the project entry date, and must occur prior to PATH enrollment and project exit. Clients cannot be enrolled in PATH without being engaged. Although some interactions with a client may result in a positive outcome, without a deliberate client assessment or the beginning of a case plan, those interactions are not considered to be an engagement. All assessment fields must be completed once the client becomes engaged.

**Enrollment:** A PATH-eligible individual and a PATH provider have mutually and formally agreed to engage in services and the provider has initiated an individual file or record for that individual. Once client is enrolled, Client Enrolled should be listed as "Yes."

**Reengagement:** The process of reestablishing interaction with PATH-enrolled individuals who are disconnected from PATH services in order to reconnect the client to services based on the previously developed case management or goal plan. Reengagement must occur after enrollment and prior to project exit.

**Eligibility:** Case workers are not expected to determine eligibility at project entry but must have a reasonable expectation that the person will be eligible.

# **PATH Program Components**

The PATH Program includes two components:

- The **Street Outreach** component of PATH is used by PATH projects that provide outreach and engagement to those living in places <u>not meant</u> for human habitation. These PATH activities are designed to meet the immediate needs of unsheltered persons experiencing homelessness by connecting them with emergency shelter, housing, and / or critical health services. Example of person who are living in places <u>not meant</u> for habitation are those who sleep on the streets, under bridges, in camps, campgrounds, abandoned buildings, structure meant for animals, vehicles, and public places.
- The **Supportive Services** component of PATH is used by PATH projects to provide outreach and engagement to those living in places <u>meant</u> for human habitation. This includes both persons who are residing in shelter, and those doubled-up in housing or at-risk of homelessness.

A client should be entered into the PATH component where they are initially contacted. For example, if a client is first connected to a PATH outreach worker in a homeless camp, they would be entered into the Street Outreach component, even if the client later transitions to emergency shelter. Likewise, if the client is initially seen by a PATH outreach worker at an emergency shelter, they would be entered into the Supportive Services component, even if the client later ends up in a place not meant for human habitation.

# Background

The PATH Project workflow starts when the outreach worker meets with a potential client one or more times prior to engaging and enrolling the client into the PATH Project. ServicePoint provides the following fields to track that data:

### 1. Current Living Situation Sub-Assessment

- a. This sub-assessment is used to record each Contact with the client.
- b. It contains entries for Date of Contact and Time (time optional), Start Date, Location, Comments (comments optional), and End Date (end date optional).
- c. The date of the first Contact is the same as the Entry Date.

### 2. Date of Engagement

- a. This is the date the client consented to participate in services provided by the PATH Project.
- b. There should only be one Date of Engagement per enrollment into the PATH Project.
- c. The Date of Engagement must occur on or before the Date of Enrollment.
- d. If the client does not become engaged, no date is recorded.
- e. Client Contacts are still recorded after the Date of Engagement is recorded, until the client is exited from the PATH Project.

### 3. PATH Status

- a. This is a Yes / No question that indicates whether the client has been enrolled in the PATH Project.
- b. If the client has consented to participate in services provided by the PATH Project, then the PATH Status is answered "Yes", and the appropriate Enrollment Date should be recorded.
- c. If a client is not enrolled in PATH, then the PATH Status is answered "No", and the date of the nonenrollment and reason should be recorded.

Following the recommended workflow will ensure that data elements are entered properly into ServicePoint for reporting purposes, and that users are compliant with the requirements outlined in the 2017 HMIS Data Dictionary, Version 1.2, issued June 2017.<sup>2</sup>

# **Data Entry Workflow**

## Initial Meeting with Client

This is the initial Point of Contact with the client. In essence, it involves capturing the information about the client's demographics and the number of contacts the outreach worker had with the client before Engagement, and finally, formal Enrollment into the PATH Project.

### Note: The outreach worker is required to enter all persons contacted into HMIS.

In the past, most projects waited until a client was formally Enrolled into the PATH Project before entering the information into HMIS. With the new reporting structure, all clients who have been contacted for potential enrollment into PATH need to have their data entered into HMIS. In some instances, a person contacted may not even be willing to provide a name. This person will still need to be entered into HMIS. Projects are highly encouraged to collect as much information as possible, but in certain circumstances, it may be necessary to put very rudimentary information into HMIS. In these situations, it is critical that you remember the system client ID that was automatically generated and assigned to the client file. With a lack of client demographics and identifying information, it will be more likely that duplicate client files will be created, which can cause report issues.

- **1.** For every person contacted for potential enrollment into the PATH Project, a client profile must be created at first contact.
  - a. Click Enter Data As to select the specific PATH component into which the client is being entered.

|          | -                                                                                                | -                                                                             | -                                                                                                    | -                                                                     |                                                          |                                                        |                                   |                                      |                                            |                                                    | -                                                               | Тур                                                                      | e here                                                                           | for                    | Global                | Searc                         | h                                    |                                             |                                                          |
|----------|--------------------------------------------------------------------------------------------------|-------------------------------------------------------------------------------|----------------------------------------------------------------------------------------------------|-----------------------------------------------------------------------|----------------------------------------------------------|--------------------------------------------------------|-----------------------------------|--------------------------------------|--------------------------------------------|----------------------------------------------------|-----------------------------------------------------------------|--------------------------------------------------------------------------|----------------------------------------------------------------------------------|------------------------|-----------------------|-------------------------------|--------------------------------------|---------------------------------------------|----------------------------------------------------------|
|          |                                                                                                  |                                                                               |                                                                                                    |                                                                       |                                                          |                                                        | _                                 | _                                    | _                                          | _                                                  | _                                                               | _                                                                        | _                                                                                |                        | _                     | _                             |                                      | _                                           |                                                          |
| En       | ter                                                                                              | Data                                                                          | As Pi                                                                                                  | ovide                                                                 | er Se                                                    | arch                                                   | )                                 |                                      |                                            |                                                    |                                                                 |                                                                          |                                                                                  |                        |                       |                               |                                      |                                             | ×                                                        |
|          | Р                                                                                                | rovid                                                                         | er Se                                                                                                  | arch                                                                  |                                                          |                                                        |                                   |                                      |                                            |                                                    |                                                                 |                                                                          |                                                                                  |                        |                       |                               |                                      |                                             |                                                          |
| Se       | arch                                                                                             | for Pro                                                                       | viders                                                                                                 | by us                                                                 | ing k                                                    | eywoi                                                  | rds from                          | n the I                              | Provi                                      | ider Na                                            | ame or                                                          | Desc                                                                     | ription                                                                          | ı.                     |                       |                               |                                      |                                             |                                                          |
| 5e       | arch                                                                                             |                                                                               |                                                                                                    |                                                                       |                                                          |                                                        |                                   |                                      |                                            |                                                    |                                                                 |                                                                          | Show                                                                             | Adv                    | anceo                 | d Opti                        | ons                                  | 5                                           |                                                          |
| _        |                                                                                                  |                                                                               |                                                                                                    | 1                                                                     |                                                          |                                                        |                                   |                                      |                                            |                                                    |                                                                 |                                                                          |                                                                                  |                        |                       |                               |                                      |                                             |                                                          |
| _        |                                                                                                  | Search                                                                        |                                                                                                    |                                                                       | CI                                                       | ear                                                    |                                   |                                      |                                            |                                                    |                                                                 |                                                                          |                                                                                  |                        |                       |                               |                                      |                                             |                                                          |
|          |                                                                                                  | rouid                                                                         | Nr Nr                                                                                                  | mber                                                                  |                                                          |                                                        |                                   |                                      |                                            |                                                    |                                                                 |                                                                          |                                                                                  |                        |                       |                               |                                      |                                             |                                                          |
| _        | P                                                                                                | TOVIG                                                                         |                                                                                                    | mbei                                                                  |                                                          |                                                        |                                   |                                      |                                            |                                                    |                                                                 |                                                                          |                                                                                  |                        |                       |                               |                                      |                                             |                                                          |
|          |                                                                                                  |                                                                               |                                                                                                    |                                                                       |                                                          |                                                        |                                   |                                      |                                            |                                                    |                                                                 |                                                                          |                                                                                  |                        |                       |                               |                                      |                                             |                                                          |
| En       | ter o                                                                                            | or scan                                                                       | a Pro                                                                                                  | vider I                                                               | D nur                                                    | mber                                                   | to sear                           | ch for                               | that                                       | Provid                                             | ler.                                                            |                                                                          |                                                                                  |                        |                       |                               |                                      |                                             |                                                          |
| En<br>Pi | ter (                                                                                            | or scan<br><b>ler ID</b>                                                      | a Pro                                                                                                  | vider I                                                               | D nur                                                    | mbert                                                  | to sear                           | ch for                               | that<br>Subr                               | : Provic<br>mit                                    | ler.                                                            |                                                                          |                                                                                  |                        |                       |                               |                                      |                                             |                                                          |
| P        | ter (                                                                                            | or scan<br>ler ID                                                             | a Pro                                                                                                  | vider I                                                               | D nur                                                    | mber t                                                 | to sear                           | ch for                               | that<br>Subr                               | : Provic<br>mit                                    | ler.                                                            |                                                                          |                                                                                  |                        |                       |                               |                                      |                                             |                                                          |
| En<br>Pi | ter (<br>rovid                                                                                   | or scan<br>ler ID<br>rovid                                                    | a Pro<br>#                                                                                             | vider I<br>arch                                                       | D nur                                                    | mber 1<br>Jits                                         | to sear                           | ch for                               | that<br>Subr                               | : Provic                                           | ler.                                                            |                                                                          |                                                                                  |                        |                       |                               |                                      |                                             |                                                          |
| En<br>Pi | ovic<br>P<br>A                                                                                   | er scan<br>ler ID<br>rovide<br>B C                                            | a Pro<br>#<br>Er Se<br>D                                                                               | vider I<br>arch<br>E F                                                | D nur<br>Rest<br>G                                       | mber 1<br>Jits<br>H I                                  | to sear                           | ch for                               | that<br>Subr                               | nit                                                | ler.                                                            | e R                                                                      | S 1                                                                              | r (                    | νι                    | w                             | X                                    | Y                                           | Z <u>All</u>                                             |
| En<br>Pi | rovic<br>P<br>A                                                                                  | or scan<br>ler ID<br>rovide<br>B C<br>Provie<br>LHC-C                         | a Pro<br>#<br>er Se<br>D<br>der                                                                        | vider I<br>arch<br>E F                                                | D nur<br>Resi<br>G                                       | mber 1<br>Jits<br>H I<br>ES (1)                        | J K<br>5724) L                    | ch for                               | that<br>Subr                               | N O<br>Phone<br>843-20                             | ler.                                                            | R<br>Lor<br>4 Ch<br>29                                                   | <mark>S</mark> 1<br>cation<br>arlest<br>403                                      | on,                    | J V<br>SC             | W<br>Li                       | X<br>ast<br>5/0                      | Y<br>Upd<br>07/20                           | Z <u>All</u><br>ated                                     |
| En<br>Pi | P<br>A                                                                                           | er scan<br>der ID<br>rovide<br>B C<br>Provie<br>LHC-C                         | a Pro<br>#<br>er Se<br>b<br>der<br>coC - H                                                             | vider I<br>arch<br>E F<br>Hotel/M<br>sion (1                          | D nur<br>Resi<br>G<br>10tel 1                            | nber<br>Jits<br>H I<br>ES (1:                          | to sear<br>J K<br>5724) L         | L<br>evel<br>.evel                   | that<br>Subr                               | N O<br>Phone<br>843-20                             | ler.                                                            | R<br>Low<br>4 Ch<br>29<br>4 Ch<br>29                                     | <mark>5 1</mark><br>cation<br>arlest<br>403<br>arlest<br>403                     | on,                    | J V<br>SC<br>SC       | W<br>La<br>0                  | x<br>ast<br>5/0                      | Y<br>Upd<br>17/20                           | <b>Z <u>All</u><br/>ated</b><br>020                      |
| En Pi    | P<br>A<br>A                                                                                      | ler ID<br>rovide<br>B C<br>Provid<br>LHC-C<br>LHC -<br>LHC-C<br>ES (1)        | a Pro<br>#<br>D<br>er Se<br>der<br>coC - H<br>Divers<br>me80<br>5367)                                  | vider I<br>arch<br>E F<br>Hotel/M<br>sion (1<br>Place                 | D nur<br>Rest<br>G<br>10tel 1<br>5696                    | nber f<br>JIts<br>H I<br>ES (1:<br>)<br>reach          | J K<br>5724) L<br>Beds L          | L<br>evel<br>.evel :<br>.evel :      | that<br>Subr<br>2<br>2<br>3                | N O<br>Phone<br>843-2(<br>843-7)                   | P Q<br>03-274<br>03-274<br>23-947                               | R<br>Loo<br>4 29<br>7 29                                                 | <b>S</b> 1<br>cation<br>arlest<br>403<br>arlest<br>403<br>arlest<br>403          | on,<br>on,             | J V<br>SC<br>SC<br>SC | W<br>La<br>0<br>0             | x<br>5/0<br>5/0                      | Y<br>Upd<br>7/20<br>7/20                    | <b>Z</b> <u>All</u><br>ated<br>020<br>020                |
| En<br>Pi | P<br>A<br>A<br>O                                                                                 | B C<br>Provide<br>LHC-C<br>LHC -<br>LHC-C<br>ES (11)<br>LHC-C<br>(1519        | a Pro<br>#<br>D<br>der Se<br>bler<br>coC - H<br>Divers<br>0080<br>367)<br>0080<br>1)                   | vider I<br>arch<br>E F<br>Hotel/M<br>sion (1<br>Place<br>Place        | D nur<br>Rest<br>G<br>10tel  <br>5696<br>- Out           | nber f<br>Jlts<br>H I<br>ES (11<br>)<br>reach<br>H Out | J K<br>5724) L<br>Beds L<br>reach | L<br>evel<br>evel<br>evel            | that<br>Subr<br>2<br>2<br>3<br>3           | N O<br>Phone<br>843-20<br>843-27<br>843-7          | er.<br>PQ<br>03-274<br>03-274<br>23-947<br>wn                   | R<br>Lor<br>4 29<br>4 29<br>7 29<br>7 29<br>7 29<br>7 29<br>7 29<br>7 00 | <b>S</b> 1<br>cation<br>arlest<br>403<br>arlest<br>403<br>arlest<br>403<br>known | r l<br>on,<br>on,<br>n | J V<br>SC<br>SC<br>SC | W La<br>0<br>0<br>0<br>1      | x<br>ast<br>5/0<br>3/1<br>2/0        | Y<br>Upd<br>7/20<br>7/20<br>8/20            | <b>z <u>All</u><br/>ated</b><br>020<br>020<br>020<br>020 |
|          | P<br>A<br>A<br>A<br>A<br>A<br>A<br>A<br>A<br>A<br>A<br>A<br>A<br>A<br>A<br>A<br>A<br>A<br>A<br>A | B C<br>Provid<br>LHC-C<br>LHC-C<br>ES (1)<br>LHC-C<br>(1519<br>LHC-C<br>Based | a Pro<br>#<br>D<br>der Se<br>boc - H<br>Divers<br>006367)<br>00680<br>1)<br>00680<br>1)<br>00680<br>1) | vider I<br>arch<br>E F<br>fotel/M<br>sion (1<br>Place<br>Place<br>B0) | D nur<br>Rest<br>G<br>10tel 1<br>5696<br>- Out<br>- PATI | mber f<br>H I<br>ES (1:<br>)<br>reach<br>H Out         | J K<br>5724) L<br>Beds L<br>reach | L<br>evel<br>evel<br>evel<br>evel    | M<br>2<br>2<br>3<br>3<br>3                 | N O<br>Phone<br>843-2(<br>843-7;<br>Unkno<br>Unkno | P Q<br>03-274<br>03-274<br>23-947<br>wn<br>wn                   | R<br>Loo<br>4 29<br>4 29<br>7 29<br>7 29<br>00<br>00<br>00               | <b>S</b> 1<br>cation<br>arlest<br>403<br>arlest<br>403<br>known                  | on,<br>on,<br>on,<br>n | J V<br>SC<br>SC<br>SC | W La<br>0<br>0<br>0<br>1<br>1 | x<br>5/0<br>5/0<br>3/1<br>2/0<br>2/0 | Y<br>Upd<br>17/20<br>17/20<br>8/20<br>12/20 | <b>z All</b><br>ated<br>020<br>020<br>020<br>019         |
|          | P<br>A<br>A<br>O<br>O<br>O<br>O<br>O<br>O<br>O<br>O<br>O<br>O<br>O<br>O<br>O<br>O<br>O<br>O<br>O | B C<br>Provide<br>LHC-C<br>LHC -<br>LHC-C<br>ES (15)<br>LHC-C<br>Based        | a Pro<br>#<br>ber Se<br>ber Se<br>coC - H<br>Divers<br>006367)<br>00680<br>1)<br>00680<br>(128         | vider I<br>arch<br>E F<br>Hotel/M<br>sion (1<br>Place<br>Place<br>B0) | D nur<br>Rest<br>G<br>Iotel I<br>5696<br>- Out<br>- PATI | nber 1<br>JIts<br>H I<br>ES (1)<br>)<br>reach<br>H Out | J K<br>5724) L<br>Beds L<br>Iter  | evel :<br>evel :<br>evel :<br>evel : | that<br>Subr<br>2<br>2<br>3<br>3<br>3<br>8 | N O<br>Phone<br>843-2(<br>843-7)<br>Unkno<br>Unkno | P Q<br>03-274<br>03-274<br>23-947<br>wn<br>wn<br>1 <b>1-5 o</b> | R<br>Lor<br>4 29<br>4 29<br>7 29<br>7 29<br>0<br>0<br>0<br>0<br>0        | <b>S</b> 1<br>cation<br>arlest<br>403<br>arlest<br>403<br>arlest<br>403<br>known | on,<br>on,<br>on,<br>n | J V<br>SC<br>SC<br>SC | W La<br>0<br>0<br>0<br>1<br>1 | x<br>ast<br>5/0<br>3/1<br>2/0<br>2/0 | <b>Y</b><br>Upd<br>7/20<br>8/20<br>2/20     | <b>Z All</b><br>ated<br>020<br>020<br>020<br>019<br>019  |

b. Unless you are doing "live time" data entry, click Back Date to select the date that you initially met with the client and gathered the initial information. Only change the date, the time stamp must remain the default if you are using Backdate mode. Click Set Back Date.

|                                        |                |                        |                        | Back Date | Anchorage Community M. |
|----------------------------------------|----------------|------------------------|------------------------|-----------|------------------------|
|                                        |                | т                      | ype here for Global Se | arch      | <b></b>                |
| 6                                      | Follov         | v Up List (0)          |                        |           | <b>X</b>               |
|                                        | Client ID      | Туре                   | Date                   | Time      | Remaining              |
|                                        |                |                        |                        |           |                        |
|                                        |                |                        |                        | _         |                        |
| Back Date                              | Mode           |                        |                        | ×         |                        |
| Back Date Mo<br>Helpline i 05 / 02 / 2 | ode allows you | to enter historic info | rmation for a client.  |           |                        |
|                                        |                | Set B                  | ack Date Car           | ncel      | View All               |
|                                        | 1              |                        |                        |           |                        |

c. Click ClientPoint on the left side of the screen and enter the client's name into the Client Search field. Click Search.

| Last Viewed Favorites | <b>Client Search</b>              |                    |                     |                          |                         |
|-----------------------|-----------------------------------|--------------------|---------------------|--------------------------|-------------------------|
| ClientPoint           |                                   |                    | 🕕 PI                | ease Search the System b | efore adding a New Clie |
| ResourcePoint         | Name                              | Bibo               | Middle              | Baggins                  | Suffix                  |
| Reports               | Name Data Quality                 | -Select-           |                     | v                        |                         |
| Admin                 | Alias                             |                    |                     |                          |                         |
| Logout                | Social Security Number            | r                  | -                   |                          |                         |
| _                     | Social Security Number<br>Quality | -Select-           | 0.024               | 5                        |                         |
|                       | U.S. Military Veteran?            | -Select-           | ~                   |                          |                         |
|                       | Exact Match                       |                    |                     |                          |                         |
|                       | Search Clea                       | r Add New Client W | th This Information |                          |                         |

d. Look in Client Results. If there are matches, check to see if it is the same client. If it is, click on the client's name to use that same record. If there are no matches, click Add New Client With This Information.

| Exact Match                  |                                                       |                        |                  |                                       |
|------------------------------|-------------------------------------------------------|------------------------|------------------|---------------------------------------|
| Search Clea                  | r Add New Client With This Information                |                        |                  |                                       |
| Client Number                |                                                       |                        |                  |                                       |
| Enter or scan a Client ID nu | umber to go directly to that Client's profile. Submit |                        |                  |                                       |
| Client Results               |                                                       |                        |                  |                                       |
| ID Name 🔺                    |                                                       | Social Security Number | Date of Birth Al | lias Gender Banned Household<br>Count |
|                              | Check here for matches                                | No m                   | atches.          |                                       |
| l l                          |                                                       |                        |                  |                                       |

e. Across the top there are two rows of tabs: one row includes the Client Information and Service Transactions tabs. The second row includes the Summary, Client Profile, Households, ROI, Entry / Exit, Case Managers, Case Plans, Measurements, and Assessments. Click on the Households tab.

| Q     |                                                |                           |     |              |                           |            |              |            |             |   |
|-------|------------------------------------------------|---------------------------|-----|--------------|---------------------------|------------|--------------|------------|-------------|---|
|       | Client - (31239                                | 98) Test-LHC, Brandy      |     |              |                           |            |              |            | 1           |   |
|       | (312398) Test-LHC, Be<br>Release of Informatio | irandy<br>on: None        |     |              |                           |            |              |            |             | _ |
| Row 1 | Client Information                             |                           |     |              | Service Transaction       | 15         |              |            |             |   |
| Row 2 | Summary                                        | Client Profile Households | ROI | Entry / Exit | Case Managers             | Case Plans | Measurements | Activities | Assessments |   |
| 0     | Added to the system 0                          | 03/14/2019 11:22 AM       |     |              |                           |            |              |            |             | T |
| Ť     | Name                                           | Test-LHC, Brandy          |     |              | Gender                    |            |              |            |             | 1 |
|       | Date of Birth                                  |                           |     |              | Primary Race              |            |              |            | 7           |   |
|       | Social Security                                |                           |     |              | Secondary Race            |            |              |            |             |   |
|       |                                                |                           |     |              | U.S. Military<br>Veteran? |            |              |            |             |   |
|       |                                                |                           |     |              |                           |            |              |            |             |   |

f. If client has a household already listed, verify that the household members listed are correct. To edit the household, click Manage Household. If the client is not already in a household click, Start New Household.

| ▼ (122) Male Single Parent                    |     |                      |                                      |                     |                          |                    |
|-----------------------------------------------|-----|----------------------|--------------------------------------|---------------------|--------------------------|--------------------|
| Name                                          | Age | Head of<br>Household | Relationship to<br>Head of Household | Joined<br>Household | Previous<br>Associations | Household<br>Count |
| (315) Potter, Harry                           | 33  | Yes                  | Self                                 | 08/28/2020          | 0 🔍                      | 1 🔍                |
| (317) Potter, Alan                            |     | No                   | Son                                  | 10/01/2020          | o 🔍                      | 1 🔍                |
| (241) Potter, Brandy                          | 6   | No                   | Daughter                             | 08/28/2020          | o 🔍                      | 2 🔍                |
| (3) Potter, Harry                             | 34  | No                   |                                      | 12/02/2020          | o 🔍                      | 1 🔍                |
| Manage Household                              |     |                      |                                      |                     |                          |                    |
| Previous Households                           |     |                      |                                      |                     |                          |                    |
| Search Existing Household Start New Household |     |                      |                                      |                     | í                        | Exit               |

#### g. Next, click on the Entry / Exit tab. Click Add Entry / Exit.

| ent Informatio | n              |              |                   | Servie                      | ce Transactions     |
|----------------|----------------|--------------|-------------------|-----------------------------|---------------------|
| Summary        | Client Profile | Households   | ROI               | Entry / Exit                | Case Manage         |
|                |                |              |                   |                             |                     |
|                |                | Reminder     | : Household membe | rs must be established on I | Households tab bef  |
| Entry / F      | evit           | 🚺 Reminder   | : Household membe | rs must be established on I | Households tab befo |
| Entry / E      | Exit           | (1) Reminder | : Household membe | rs must be established on I | Households tab befo |

h. Make sure to select PATH as the Type\* before clicking Save & Continue.

| E | ntry Data - (8                       | 86) Baggins, Bilbo                                                                   | ×     |
|---|--------------------------------------|--------------------------------------------------------------------------------------|-------|
|   | Household                            | Members                                                                              |       |
|   | This Client is no                    | a member of any Households.                                                          |       |
|   | Entry Data                           | - (86) Baggins, Bilbo                                                                |       |
|   | Provider *<br>Type *<br>Entry Date * | Anchorage Community Mental Health Services - PATH Program Street Outreach [SO] (234) | ~     |
|   |                                      | Save & Continue                                                                      | ancel |

- 2. For every client contacted, at first contact, use the Current Living Situation Sub-Assessment to create the Contact.
  - j. The initial contact with the client should be the same date as the client's Entry Date into the PATH Project. To do this, click Add under the Current Living Situation Sub-Assessment.

| 🔍 Current Living Situation |          |                  |                          |
|----------------------------|----------|------------------|--------------------------|
| Start Date *               | End Date | Information Date | Current Living Situation |
| Add                        |          |                  |                          |

k. Click on the calendar icon with the checkmark to make the Information Date the same as the Entry Date. Select the Current Living Situation from the dropdown list (PATH projects are required to use Place not meant for habitation, Emergency shelter, including hotel or motel paid for with emergency shelter voucher or RHY-funded Host Home shelter, Safe Haven, Other, Worker Unable to determine options. Make the End Date match the Start Date. Click Save.

| Current Living Situ          | ation                                                                                                    |
|------------------------------|----------------------------------------------------------------------------------------------------|
| Start Date *                 | 10 ]/ <u>13</u> ]/ <u>2020</u> <u>3</u> <b>6</b>                                                                                                    |
| End Date                     | //                                                                                                    |
| Information Date             |                                                                                                    |
| Current Living Situation     | -Select- V G                                                                                                    |
| If "Other", Specify          | G                                                                                                    |
| Living situation verified by | Lookup Clear G                                                                                                    |
|                              | Start Date *         End Date         Information Date         Current Living Situation         If "Other", Specify         Living situation verified by |

I. If the client is not yet considered Engaged, leave the Engagement Date blank until such time that the client is considered Engaged.

| 🔍 Current Living Situ | ation    |                                              | ,                        |
|-----------------------|----------|----------------------------------------------|--------------------------|
| Start Date*           | End Date | Information Date                             | Current Living Situation |
| Add                   |          |                                              |                          |
| Date of Engagement    |          | Leave blank until clie<br>considered Engaged | ent is                   |

- 3. Complete the Entry Assessment data elements as thoroughly as possible.
  - m. Remember that the HUD Verification questions must be answered in a specific way for them to be considered complete. First, answer the Yes / No question in this example, "Does the client have a disabling condition?" Next, click on the red triangle to the right of HUD Verification.

| Does the client have a<br>disabling condition?<br>[3.8] | Yes (HUD)                                                                                                    | √ G                                                                      |                                                          |                  |
|---------------------------------------------------------|----------------------------------------------------------------------------------------------------|--------------------------------------------------------------------------|----------------------------------------------------------|------------------|
| Q Disabilities [4.5 -                                   | 4.10]                                                                                                    |                                                                          |                                                          | HUD Verification |
| Disability Type                                         | If Yes, Expected to be<br>of long-continued and<br>indefinite duration and<br>substantially impairs<br>ability to live<br>independently | If Yes,<br>Documentation<br>of the<br>disability and<br>severity on file | (If yes)Currently<br>receiving services or<br>treatment? | Start Date *     |

n. With all HUD Verification questions, you must document both the types a client does have and the types they do not have. First, click No at the top of the screen. Doing so will change all the types to No answers.

| Per Disability Type, the curre<br>records for Disabilities [4.5 -<br>exist per Disability Type as o | nt records for D<br>4.10] not overl<br>of 05/02/2016, | isabilities [4.5<br>apping as of th<br>records contain<br>reporting  | <ul> <li>4.10] as of 05/<br/>is date are not di<br/>ning "Yes" values<br/>purposes.</li> </ul> | 02/2016 are d<br>splayed. In th<br>will be display | isplayed below.<br>e event that mu<br>ed and take pre | Any previous<br>Itiple records<br>cedence for                                                                                                    |     |
|----------------------------------------------------------------------------------------------------|-------------------------------------------------------|----------------------------------------------------------------------|------------------------------------------------------------------------------------------------|----------------------------------------------------|-------------------------------------------------------|----------------------------------------------------------------------------------------------------|-----|
| Select the Disability determinati<br>value for all incomplete Disability<br>Type records            | on<br>Client<br>O Data<br>O Incor                     | UD)<br>COURSELL KNOW<br>L refused (HUD)<br>not collected (<br>nplete | (HUD)<br>HUD)                                                                                  |                                                    |                                                       |                                                                                                    | ate |
| Disability determination                                                                            |                                                       |                                                                      |                                                                                                |                                                    |                                                       | н                                                                                                    |     |
| Disability Type                                                                                     | Yes (HUD)                                             | No (HUD)                                                             | Client<br>doesn't<br>know (HUD)                                                                | Client<br>refused<br>(HUD)                         | Data not<br>collected<br>(HUD)                        | Incomplete                                                                                                    | l   |
| Alcohol Abuse (HUD)                                                                                 | 0                                                     | ۲                                                                    | 0                                                                                              | 0                                                  | 0                                                     | 0                                                                                                    | н   |
| Both Alcohol and Drug Abuse<br>(HUD)                                                                | 0                                                     | ۲                                                                    | 0                                                                                              | 0                                                  | 0                                                     | 0                                                                                                    | 3   |
| Chronic Health Condition (HUD)                                                                      | 0                                                     | ۲                                                                    | 0                                                                                              | 0                                                  | 0                                                     | 0                                                                                                    | ÷   |
| Developmental (HUD)                                                                                 | 0                                                     | ۲                                                                    | 0                                                                                              | 0                                                  | 0                                                     | 0                                                                                                    | E   |
| Drug Abuse (HUD)                                                                                    | 0                                                     | ۲                                                                    | 0                                                                                              | 0                                                  | 0                                                     | 0                                                                                                    | н   |
| HIV/AIDS (HUD)                                                                                      | 0                                                     | ۲                                                                    | 0                                                                                              | 0                                                  | 0                                                     | 0                                                                                                    |     |
| Mental Health Problem (HUD)                                                                         | 0                                                     | ۲                                                                    | 0                                                                                              | 0                                                  | 0                                                     | 0                                                                                                    | н   |
| Physical (HUD)                                                                                      | 0                                                     | ۲                                                                    | 0                                                                                              | 0                                                  | 0                                                     | 0                                                                                                    | F   |
|                                                                                                    |                                                       |                                                                      | -                                                                                              | 100000-011                                         |                                                       | Printer and Printer and Printe |     |

o. Then you simply change the answer to Yes for the type(s) the client does have. For disabilities, when you change a No answer to a Yes answer, an additional sub-assessment opens. Answer all questions within the sub-assessment, then click Save.

| ation: A                  | dd Recordset                                                                                                    | ×                                       | 1   |
|---------------------------|----------------------------------------------------------------------------------------------------|-----------------------------------------|-----|
| ibility T<br>for Disk     | Disabilities [4.5 - 4                                                                                                    | .10]                                    | re  |
| er Disal                  | Disability Type                                                                                                    | Mental Health Problem (HUD)             | ce  |
|                           | Disability determination                                                                                                    | Yes (HUD)                               | L   |
| Disabili<br>I incom<br>Is | If Yes, Expected to be<br>of long-continued and<br>indefinite duration and<br>substantially impairs<br>ability to live<br>independently | Yes (HUD) V                             |     |
| /pe                       | If Yes, Documentation<br>of the disability and<br>severity on file                                                                      | No G                                    | 10  |
| e (HU<br>and E<br>th Cor  | If Yes for Mental Health<br>Problem, Alcohol Abuse,<br>Drug Abuse, or Both<br>Alcohol and Drug Abuse,<br>How confirmed (PATH<br>only)   | Unconfirmed; presumptive or self-report | 000 |
| al (HL<br>(HUD)<br>UD)    | If Yes for Mental Health<br>Problem (PATH only)<br>Serious mental illness<br>(SMI) and, if SMI, how<br>confirmed                        | Unconfirmed; presumptive or self-report | 000 |
| D)                        | (If yes)Currently<br>receiving services or<br>treatment?                                                                                | Yes (HUD) v G                           | 0   |
| 41                        | Above condition is going to be long term?                                                                                               | Yes V G                                 | E   |
| L                         | Note on Disability                                                                                                    | G                                       | ini |
| н                         | Start Date *                                                                                                    | 05 / 02 / 2016 🧖 🎝 🖧 G                  | Į   |
| 11                        | End Date                                                                                                    | _/_/∅.Э.⊗.∝                             | I   |
|                           |                                                                                                    | Save Cancel                             | L   |

p. Once all the types within a HUD Verification question are either answered as Yes or No and none are left Incomplete, click Save & Exit.

| exist per Disabilities [4.5<br>exist per Disability Type as                          | 4.10] not overl<br>of 05/02/2016,                                                                                                    | apping as of th<br>records contai<br>reporting                        | is date are not di<br>ning "Yes" values<br>purposes. | splayed. In th<br>will be display | e event that m<br>ed and take pre | ultiple records<br>cedence for     |
|--------------------------------------------------------------------------------------|----------------------------------------------------------------------------------------------------|-----------------------------------------------------------------------|------------------------------------------------------|-----------------------------------|-----------------------------------|------------------------------------|
| Select the Disability determina<br>value for all incomplete Disabili<br>Type records | No.(P     No.(P     Oclien     Oclien     Oclien     Oclien     Oclien     Oclien     Oclien     Oclien     Oclien     Oclien     Oclien | SUD)<br>t.doesn't know<br>t.refused (HUD<br>not.collected /<br>nplete | (HUD)<br>)<br>(HUD)                                  | toon to a too                     |                                   | No types<br>should b<br>left in th |
| Disability Type                                                                      | Yes (HUD)                                                                                                    | No (HUD)                                                              | Client<br>doesn't<br>know (HUD)                      | Client<br>refused<br>(HUD)        | Data not<br>collected<br>(HUD)    | Incomplete                         |
| Alcohol Abuse (HUD)                                                                  | 0                                                                                                    | ۲                                                                     | 0                                                    | 0                                 | 0                                 | 0                                  |
| Both Alcohol and Drug Abuse<br>(HUD)                                                 | 0                                                                                                    | ۲                                                                     | 0                                                    | 0                                 | 0                                 | 0                                  |
| Chronic Health Condition<br>(HUD)                                                    | 0                                                                                                    | ۲                                                                     | 0                                                    | 0                                 | 0                                 | 0                                  |
| Developmental (HUD)                                                                  | 0                                                                                                    | ۲                                                                     | 0                                                    | 0                                 | 0                                 | 0                                  |
| Drug Abuse (HUD)                                                                     | 0                                                                                                    | ۲                                                                     | 0                                                    | 0                                 | 0                                 | 0                                  |
| HIV/AIDS (HUD)                                                                       | 0                                                                                                    | ۲                                                                     | 0                                                    | 0                                 | 0                                 | 0                                  |
| Mental Health Problem (HUD)                                                          |                                                                                                    |                                                                       |                                                      |                                   |                                   | 0                                  |
| Physical (1817)                                                                      | 0                                                                                                    | ۲                                                                     | 0                                                    | 0                                 | 0                                 | 0                                  |

q. The HUD Verification questions are completed when you see the green box with the checkmark next to them.

|   | Doe<br>disa<br>[3.8 | s the client have a<br>bling condition?<br>] | Yes (HUD)                                                                                                    | ч <mark>с</mark>                                                         |                                                          |                 |
|---|---------------------|----------------------------------------------|----------------------------------------------------------------------------------------------------|--------------------------------------------------------------------------|----------------------------------------------------------|-----------------|
|   | Q,                  | Disabilities [4.5 - 4.10                     | 0]                                                                                                    |                                                                          |                                                          | HUD Verificatio |
|   |                     | Disability Type                              | If Yes, Expected to be<br>of long-continued and<br>Indefinite duration and<br>substantially impairs<br>ability to live<br>independently | If Yes,<br>Documentation<br>of the<br>disability and<br>severity on file | (If yes)Currently<br>receiving services or<br>treatment? | Start Date *    |
| 1 | W.                  | HIV/AIDS (HUD)                               |                                                                                                    |                                                                          |                                                          | 05/02/2016      |
| 1 | W                   | Developmental (HUD)                          |                                                                                                    |                                                                          |                                                          | 05/02/2016      |
| 1 | 1                   | Chronic Health<br>Condition (HUD)            |                                                                                                    |                                                                          |                                                          | 05/02/2016      |
| 1 | W                   | Drug Abuse (HUD)                             |                                                                                                    |                                                                          |                                                          | 05/02/2016      |
| 1 | Ŵ                   | Both Alcohol and Drug<br>Abuse (HUD)         |                                                                                                    |                                                                          |                                                          | 05/02/2016      |

r. Once the Entry Assessment information is completed, click Save & Exit. This will take you back to the Entry / Exit tab and will show you the date the client entered the project.

## Updating Client Information not collected at initial contact

If you need to edit / add information in the Entry Assessment (information that was true at project entry, but was not collected at initial contact), simply return to the Entry / Exit tab and click on the pencil icon next to the Entry Date.

|       | Servi        | ce Transactions  |            |            |
|-------|--------------|------------------|------------|------------|
| ROI   | Entry / Exit | Case Managers    | Case Plans | Measuremen |
|       | Type         | citry bate       | Exit       | ace 10     |
| (234) | PATH         | 05/02/2016       |            |            |
|       |              | Showing 1-1 of 1 |            |            |
|       |              | Showing 1-1 of 1 |            |            |

## **Documenting Contacts**

Outreach workers must document every Contact with a client from project Entry Date to project Exit Date. The Current Living Situation sub-assessment must be used to document <u>EVERY Contact</u> made with a potential PATH participant. In any situation where contact is made more than once in a day, each contact on that day must be recorded.

### 1. Recording contacts after the initial contact and Project Entry Date

a. You will need to create a new Interim Review / Update each time a new Contact needs to be recorded. To do that, navigate to the Entry / Exit tab and click on the icon below Interims.

|           |                     |           |                  | Date         | s: 05/10/2016 8: | 00:00 AH   |        |      |
|-----------|---------------------|-----------|------------------|--------------|------------------|------------|--------|------|
|           | Servi               | ce Transa | actions          |              |                  |            |        |      |
|           | Entry / Exit        | Cas       | e Managers       | Case Pla     | ns Me            | asurements | Asses  | sme  |
| bers must | t be established on | Househok  | ls tab before cr | eating Entry | / Exits          |            |        |      |
|           |                     |           |                  |              |                  |            |        |      |
|           | Туре                |           | Entry Date       |              | Exit Date        | Interims   | Follow | Clie |
|           | PATH                | 1         | 05/02/2016       | 1            |                  | È.         | E      | A    |
|           |                     | Sho       | wing 1-1 of 1    |              |                  |            |        |      |

b. Click Add Interim Review. Interim Review Type will be an Update. Click Save & Continue.

| 110  | Review Date Re       | view Type Client Count                                          |
|------|----------------------|-----------------------------------------------------------------|
| igi  | Add Interim Review   | No matches.                                                     |
|      |                      |                                                                 |
| d In | nterim Review - (1   | 5) Baggins, Bilbo                                               |
| D    | nterim Review Data   |                                                                 |
| En   | ntry / Exit Provider | Anchorage Community Mental Health Services - PATH Program (234) |
| En   | ntry / Exit Type     | РАТН                                                            |
| In   | terim Review Type*   | Update ~                                                        |
| Re   | eview Date *         | 05 / 10 / 2016 🕂 🔿 🥂 8 🗸 : 00 🗸 : 00 🗸 AM 🗸                     |

c. To record the Contact, click Add under Current Living Situation

| ${\mathbb Q}$ Current Living Situation                                                                                                    |          |                  |                          |
|----------------------------------------------------------------------------------------------------|----------|------------------|--------------------------|
| Charlen and Charles and Charles and Charle | End Date | Information Date | Current Living Situation |
| Add                                                                                                    |          |                  |                          |

d. Again, complete as many Contacts as there are during the entire time the client is in the PATH Project in HMIS. These are recorded under Interim Reviews after the Initial Contact. Complete the same fields: Information Date and Current Living Situation. Click Save.

| Current Living Situ      | ation                |
|--------------------------|----------------------|
| Start Date *             | 10 / 13 / 2020 🔊 🖏 G |
| End Date                 | // 🧖 🖏 🧟 🦉 G         |
| Information Date         | //                   |
| Current Living Situation | - elect-             |
| If "Other", Specify      | G                    |

## Using Interim Review to Document PATH Engagement and Enrollment

Over time, the outreach worker and client will develop a relationship that leads to Engagement. Once a client has formally agreed to accept PATH services, the client record should be updated to note this in the PATH Status.

# Note: The Date of Engagement MUST be on or before the date the client is enrolled in PATH (PATH Status = Yes) and must be after the project start date.

1. Record the Engagement Date in an Interim Review

| Engagement Date [4.13]               | 05 / 09 / 2016 🧖 🔿 🥂 G |     |
|--------------------------------------|------------------------|-----|
| Date of PATH Status<br>Determination | 05 / 20 / 2016 🧖 💙 🦉 G |     |
| Client Became Enrolled in<br>PATH    | Yes v G                |     |
| If no, reason not enrolled           | -Select-               | ~ G |

If the client does not enroll in the PATH Project, answer the "Client Became Enrolled in PATH" data element as No. Include the Date of PATH Status Determination. Answer the "If no, reason not enrolled" question.

### Provide and Document Services for the Client

**Services:** A specific PATH-funded assessment, benefit, or form of assistance provided to a <u>PATH-enrolled individual</u>. PATH-funded services may include screening, clinical assessment, community-based mental health services, substance use treatment, and housing assistance. Services are only reported for PATH-funded services provided to a PATH-enrolled individual. A PATH-funded service only needs to be recorded once for the client while entered into the PATH program, but projects are encouraged to enter all services that are provided to PATH-enrolled individuals.

**Note: It is recommended that the Multiple Services function in ServicePoint be utilized to add services.** This function provides the ability to add many different types of services or the same service many times with different dates.

### 1. Add Service Transactions to the client's record

a. Click on the Service Transactions tab. Click Add Multiple Services.

| Baggins, Bilbo<br>ase of Information: Ends 05/0 | 2/2017      |                       | Date: 05/09/2010 | 5 8:00:00 AM             |  |  |  |
|-------------------------------------------------|-------------|-----------------------|------------------|--------------------------|--|--|--|
| ormation                                        |             | Service Transaction   | ns               |                          |  |  |  |
| vice Transaction Dashboard                      |             |                       |                  |                          |  |  |  |
| •                                               | <b>~</b>    |                       |                  |                          |  |  |  |
| Add Need                                        | Add Service | Add Multiple Services | Add Referrals    | View Previou<br>Transact |  |  |  |
|                                                 |             |                       |                  |                          |  |  |  |

b. If applicable, change the Number of Services provided, Select the Service Type\*, and the Type of PATH FUNDED Service Provided.

\*If Type of PATH Funded Service Provided is not answered, the service will not be counted on the PATH Report.

# \*100% of South Carolina **PATH enrolled** clients are to receive a PATH Funded Service type of "Community Mental Health."

Definition: A range of mental health and/or co-occurring services and activities provided in noninstitutional settings to facilitate an individual's recovery. Note: This category does not include case management, alcohol or drug treatment, habilitation, or rehabilitation, as they are standalone services with distinct definitions.

| Multiple Services                                               |                                                                                                    |                                                                                  |
|-----------------------------------------------------------------|----------------------------------------------------------------------------------------------------|----------------------------------------------------------------------------------|
| Be sure to sele                                                 | ect the correct Provider before entering data in the Service List below. If<br>Provider's Service List defaults. Any data that is currently in the S | you change the Provider, the page wil<br>ervice List will be removed and will ne |
| Service Provider*                                               | Anchorage Community Mental Health Services - PATH Program (234)                                                                                      | ~                                                                                |
| Service List                                                    |                                                                                                    |                                                                                  |
|                                                                 |                                                                                                    | Number of Services                                                               |
|                                                                 |                                                                                                    | Humber of Services                                                               |
| Number of Services*                                             | 1                                                                                                    | Humber of Services                                                               |
| Number of Services*<br>Start Date*                              | 1<br>05 / 09 / 2016                                                                                                    |                                                                                  |
| Number of Services*<br>Start Date*<br>End Date                  | 1<br>05/09/2016 20 20 20 20 20 20 20 20 20 20 20 20 20                                                                                               |                                                                                  |
| Number of Services*<br>Start Date*<br>End Date<br>Service Type* | 1<br>05 / 09 / 2016 3 3 8 : 00 : 00 < AM <<br>05 / 09 / 2016 3 8 : 00 : 00 < AM <<br>Case/Care Management (PH-1000) <                                |                                                                                  |

c. Define the Need Status\* and Outcome of Need. Click Add Another.

| Need Status *                 | Closed ~    |   |             |                 |
|-------------------------------|-------------|---|-------------|-----------------|
| Outcome of Need               | Fully Met V |   |             |                 |
| If Need is Not Met,<br>Reason | -Select-    | ] |             |                 |
|                               |             |   |             | Remove          |
|                               |             |   | Add Another | Remove All Clea |

d. Select a different Service Type\* or the same Service Type\* and change the date, if needed. Select the Type of PATH FUNDED Service Provided. Define the Need Status\* and Outcome of Need. Do this as many times as needed to record all services. Once completed, click Save & Exit.

| Number of Services *                    | 1                                           |                              |
|-----------------------------------------|---------------------------------------------|------------------------------|
| Start Date *                            | 05 / 09 / 2016 🕂 💐 🖏 8 🗸 : 00 🗸 : 00 🗸 AM 🗸 |                              |
| End Date                                | 05 / 09 / 2016 🕂 🎝 🎘 8 🗸 : 00 🗸 : 00 🗸 AM 🗸 |                              |
| Service Type *                          | Health Care Referrals (LH-2600)             |                              |
| Type of PATH FUNDED<br>Service Provided | Screening/assessment ~                      |                              |
| Apply Funds for Serv                    | vice                                        |                              |
| Funding Sources                         |                                             |                              |
| Source                                  |                                             | An                           |
| Add Funding Source                      |                                             | Calculate Total: \$          |
| eed Information                         |                                             |                              |
| Need Status*<br>Outcome of Need         | Closed ~<br>Fully Met ~                     |                              |
| If Need is Not Met,                     | -Select- V                                  |                              |
| Reason                                  |                                             | Remove Cle                   |
| Reason                                  |                                             |                              |
| Reason                                  |                                             | Add Another Remove All Clear |

## Document and Document Referrals for Services

**Referral:** Active and direct PATH staff support on behalf of or in conjunction with a <u>PATH-enrolled individual</u> to connect to an appropriate agency, organization, or service. Referrals are only reported for PATH-funded referrals provided to a PATH-enrolled individual.<sup>1</sup> A PATH-funded referral only needs to be recorded once for the client while entered into the PATH program. This documentation is required whether or not the referral was successful in connecting the PATH participant to the service.

\* You must answer the Type of PATH Referral to receive credit for the referral on the PATH report. Additionally, you must track the outcome of the referral, which can be completed when adding the referral initially.

### 1. Create a Referral for the client

|    | (15) Baggins, Bilbo<br>Release of Information: Ends 05/02, | /2017       |            |                    |     | Date: 05/10/2 | 2016 8:00:00 AM |
|----|------------------------------------------------------------|-------------|------------|--------------------|-----|---------------|-----------------|
| cl | ient Information                                           |             |            | Service Transactio | ons |               |                 |
|    | Service Transaction Dashboard                              |             |            |                    |     |               |                 |
|    | Add Need                                                   | Add Service | Add Multip | e Services         |     | Add Referrals | Via             |
|    | 4                                                          | <u> </u>    |            |                    |     |               |                 |

a. Click on the Service Transactions tab. Click Add Referrals.

b. Select the Needs for which you are making the referral. To select more than one Need for the referral, hold the Ctrl key while selecting the needs. Click Add Terms.

| Household Members  Is Client is not a member of any Households.  Needs Assignment  Select up to 5 Needs  rvice Code Quicklist  using Search Assistance (BH-3900.3100)  warryd-Shefter (BH) |                                  |
|----------------------------------------------------------------------------------------------------|----------------------------------|
| Is Client is not a member of any Households.  Needs Assignment                                                                                                    |                                  |
| Needs Assignment                                                                                                    |                                  |
| Select up to 5 Needs                                                                                                    |                                  |
| rvice Code Quicklist<br>vusing Search Assistance (8H-3900.3100)<br>vusing/Shelter (8H)                                                                                                    |                                  |
| susing Search Assistance (BH-3900.3100)<br>susing/Shelter (BH)                                                                                                    |                                  |
| pusing/Shelter (BH)                                                                                                    | ^                                |
| come Europert and Employment (N)                                                                                                    |                                  |
| Come Support and Empoyments (N)                                                                                                    |                                  |
| b Search/Placement (ND-3500.3600)                                                                                                    |                                  |
| b Training Resource Lists (ND-2000.3510)                                                                                                    |                                  |
| ng Term Case/Care Management (PH-1000.4500)                                                                                                    |                                  |
| ental Health Evaluation (RP-5000)                                                                                                    | ×                                |
| Add Terms Service Code Look-Up                                                                                                    | Add Terms & Go To Search Results |
|                                                                                                    | )                                |
|                                                                                                    |                                  |

c. Select the Provider you are making the Referral to either from the Quicklist or search for the provider in the Search field.

| Information and Re<br>Job Search/Placem<br>Job Training Resou<br>Long Term Case/C<br>Mental Health Eval | Referral (TJ-3000)<br>ment (ND-3500.3600)<br>urce Lists (ND-2000.3510)<br>Care Management (PH-1000.4500)<br>aluation. (RP-5000)                                                                        | ~                                     |
|----------------------------------------------------------------------------------------------------|----------------------------------------------------------------------------------------------------|---------------------------------------|
| Add Terms                                                                                               | Service Code Look-Up                                                                                                    | Add Terms & Go To Search Results      |
|                                                                                                    |                                                                                                    |                                       |
| Referral Provid                                                                                         | ider Quicklist                                                                                                    |                                       |
| Provider                                                                                                | -Select- Add Provider Bed Availability                                                                                                    |                                       |
|                                                                                                    | -Select-                                                                                                    |                                       |
| <ul> <li>Search for P</li> </ul>                                                                        | Anchorage CoC - Unsheltered Singles Priority List (463)<br>Anchorage Community Mental Health Services - PATH Program (234)                                                                             |                                       |
| These :                                                                                                 | 2 Service Terms were used as Search Criteria. If necessary, use this area to perform another Provider Search by adding Target Populations<br>modifying the Service Terms used for the Provider Search. | s to the Selected Service Terms or by |
| Refine Sear                                                                                             | arch with Service Terms or Target Populations                                                                                                    |                                       |
| ▼ Refine Prov                                                                                           | vider Search Criteria                                                                                                    |                                       |
| Search for Provider                                                                                     | re by using keywords for their Drovider Name - AKQ, or Description.                                                                                                    |                                       |
| Search                                                                                                  | Search Hide Advanced Search Options                                                                                                    |                                       |
|                                                                                                    |                                                                                                    |                                       |

d. If a provider that you are referring to is not in HMIS, make the referral back to your provider. Click Add Provider.

| Referral Prov | ider Quicklist                                                                                                    |
|---------------|----------------------------------------------------------------------------------------------------|
| Provider      | Anchorage Community Mental Health Services - PATH Program (234) V Add Provider Bed Availability                                                     |
| Search for    | Providers                                                                                                    |
| Thur          | Service Terms were used as Search Criteria. If necessary, use this area to perform another Provider Search by adding Target Populations to the Sele |

e. Scroll down to Referral Data. Select the Type of PATH Referral and answer "If any Type of PATH Referral made, select Outcome". Make sure to check all the boxes under each Need in the Referrals section.

| Needs Referral Date *                               | 05 / 10 / 2016 Ø V: 00 V: 00 V AM V                                                  |
|-----------------------------------------------------|--------------------------------------------------------------------------------------|
| Referral Ranking                                    | -Select- v                                                                           |
| VI-SPDAT Score                                      | Please Select a VI-SPDAT Score Search Clear                                          |
| VI-FSPDAT Score                                     | Please Select a VI-FSPDAT Score Search Clear                                         |
| Type of PATH Referral                               | Housing Placement Assistance $$                                                      |
| If any "Type of PATH Referral" made, select Outcome | Unknown ~                                                                            |
| Projected Follow Up Date                            |                                                                                      |
| Follow Up User                                      | Anchorage Community Mental Health Services - PATH Program (234)                      |
|                                                     | -Select- Y                                                                           |
| Check to notify Services                            | <u>Yoint Providers by Email.</u>                                                     |
| Referrals                                           | Send Sur                                                                             |
| erred-To Provider                                   | Housing/Shelter Job Search/Placement Long Term Case/Care Management Referred Clients |
| TH Program (234)                                    | ☑ ☑ ☑ (15) Baggins, Bibo                                                             |
|                                                     |                                                                                      |

#### f. In the bottom right hand corner, click Save ALL.

| -s<br>Id       | Select-                           | ]         | Ŷ   |          |           |        |
|----------------|-----------------------------------|-----------|-----|----------|-----------|--------|
| -5             | select-<br>Select-                | ~         | ~   |          |           | ۵      |
| Id<br>-5<br>-5 | lentified v<br>Select-<br>Select- | ·]<br>~]  | ~   |          |           | ١      |
|                |                                   |           |     |          |           |        |
|                | Sav                               | e Needs O | NLY | Save ALL | Clear ALL | Cancel |

### Interim Review (Updates)

### (Change from Project Entry in Health Insurance Coverage, Monthly Income, and / or Non-Cash Benefits)

An Interim Review is created for a client if they have a change in their Health Insurance Coverage, Monthly Income, and / or Non-Cash Benefits that is different from their Project Entry information.

### 1. Create an Interim Review

a. To do that, navigate to the Entry / Exit tab and click on the icon below Interims.

|                 | mation: Ends 05/02/2 | 017                   |     |              |          |            |          | 5 03/10/2016 | 6.00.00 AR   |        |        |
|-----------------|----------------------|-----------------------|-----|--------------|----------|------------|----------|--------------|--------------|--------|--------|
| ent Information |                      |                       |     | Servi        | ce Trans | actions    |          |              |              |        |        |
| Summary         | Client Profile       | Households            | ROI | Entry / Exit | Cas      | e Managers | Case Pla | ns M         | leasurements | Asses  | sments |
| Entry / Exit    |                      |                       |     |              |          |            |          |              |              |        |        |
| Program         |                      |                       |     | Туре         |          | Entry Date |          | Exit Date    | Interims     | Follow | Client |
| a               | and the Manhol Lines | th Convince - DATH Do |     | DATH         | 1        | 05/02/2016 | 1        |              | D I          | 10     | 0      |

b. Click Add Interim Review. Interim Review Type\* will be an Update, unless it is an Annual Assessment. Click Save & Continue.

| le                 | -                         |                                                                 | Mode: 🏜                     |
|--------------------|---------------------------|-----------------------------------------------------------------|-----------------------------|
| tal Health Serv    | ices, Interim Reviews     | ×                                                               |                             |
| file               | Interim Reviews           | Associated with this Entry / Exit                               | Type here for Global Search |
|                    | Review Date Re            | view Type Client Count                                          |                             |
| Client - (15)      | Bage Add Interim Review   | No matches.                                                     |                             |
| (15) Baggins, Bilb | 10                        |                                                                 | Date: 05/10/2016 8:00       |
| Release of Infor   | Add Interim Review - (1)  | 5) Baggins Bilbo                                                | R                           |
| it Information     | Add Internit Keview - (1. | oʻj baggilis, bilbo                                             |                             |
| immary             | Interim Review Data       |                                                                 | Plans Meas                  |
|                    | Entry / Exit Provider     | Anchorage Community Mental Health Services - PATH Program (234) | try / Exits                 |
| Entry / Exi        | Entry / Exit Type         | PATH                                                            |                             |
| Descent            | Interim Review Type *     | Update ~                                                        | Evil Date                   |
| Program            | Review Date*              | 05 /10 /2016 🕂 🖏 🖏 8 🗸 : 00 🗸 : 00 🗸 AM 🗸                       | exit bate                   |
| Anchorage Ct       |                           |                                                                 |                             |
| Add Entry / E      |                           |                                                                 |                             |
|                    |                           |                                                                 |                             |
| _                  |                           |                                                                 |                             |
|                    |                           |                                                                 |                             |
|                    |                           |                                                                 |                             |
|                    |                           |                                                                 |                             |
|                    |                           | Save & Continue Ca                                              | ncel                        |
|                    |                           |                                                                 |                             |

c. Again, if the client had a change in their Income, Non-Cash Benefits, or Health Insurance Coverage from when they entered the project, you would show that in an Interim Review. For example, let's say this client started a part-time job and is making \$300 per month, in addition to the \$200 he was receiving in Unemployment Insurance at project entry. First, change the Total Monthly Income to \$500. Next, click the magnifying glass icon next to Monthly Income.

| na 🛓 | Household Members                                   | нн            | S PATH Updat                                                     | e-AKHMIS Interim R                         | eview Date: 05 | /10/2016 08 | :00:00 AM 🔬                    | Meas | surements Assessments               |
|------|-----------------------------------------------------|---------------|------------------------------------------------------------------|--------------------------------------------|----------------|-------------|--------------------------------|------|-------------------------------------|
|      | (15) Daggins, Bibbi<br>Mgel S0<br>Veterani No (HUD) | Clien         | t Location [3.1                                                  | 6] Ak- 500 Anchora                         | ige            | G           |                                | 3    |                                     |
| Pre  |                                                     | Tota<br>[4.2] | l Monthly Inco                                                   | ome 500                                    | G              |             |                                | Date | Interims Follow Client<br>Ups Count |
| Ani  |                                                     | Inco<br>[4.2] | me from Any<br>]                                                 | Source Yes (HUD)                           | ~ 6            |             |                                |      | E E .                               |
| Ad   |                                                     | Q             | Monthly Inco                                                     | me [4.2]                                   |                | HUD Ve      | rification 🗹                   |      |                                     |
|      |                                                     |               | Source of<br>Income                                              | Monthly If Other, Please<br>Amount Specify | Start Date *   | End Date    | Receiving<br>Income<br>Source? |      | Exit                                |
|      |                                                     | 1             | Other (HUD)                                                      |                                            | 05/02/2016     |             | No                             |      |                                     |
|      |                                                     | 2 1           | VA<br>Non-Service<br>Connected<br>Disability<br>Pension<br>(HUD) |                                            | 05/02/2016     |             | No                             |      |                                     |
| L    |                                                     | 1             | Worker's<br>Compensation<br>(HUD)                                |                                            | 05/02/2016     |             | No                             |      |                                     |
| L    |                                                     | 1 1           | VA Service<br>Connected<br>Disability                            |                                            | 05/02/2016     |             | No                             |      |                                     |

d. Find the Earned Income record that was created when the client initially entered the project. Because the client started a part-time job, this record is no longer true, so it needs to be end-dated or closed. To do that, click on the pencil to the left of the record.

|   |    |                                                                          |                          | V                                                               |            |    |   |
|---|----|--------------------------------------------------------------------------|--------------------------|-----------------------------------------------------------------|------------|----|---|
| 1 | Ŵ  | Anchorage<br>Community Mental<br>Health Services -<br>PATH Program (234) | 05/02/2016<br>8:00:00 AM | SSI (HUD)                                                       | 05/02/2016 | No | L |
| 1 | W  | Anchorage<br>Community Mental<br>Health Services -<br>PATH Program (234) | 05/02/2016<br>8:00:00 AM | SSDI (HUD)                                                      | 05/02/2016 | No | L |
| 1 | 1  | Anchorage<br>Community Mental<br>Health Services -<br>PATH Program (234) | 05/02/2016<br>8:00:00 AM | Private<br>Disability<br>Insurance<br>(HUD)                     | 05/02/2016 | No | L |
| 1 | ù  | Anchorage<br>Community Mental<br>Health Services -<br>PATH Program (234) | 05/02/2016<br>8:00:00 AM | Pension or<br>retirement<br>income from<br>another job<br>(HUD) | 05/02/2016 | No |   |
|   | )) | Anchorage<br>Community Mental<br>Health Services -<br>PATH Program (234) | 05/02/2016<br>8:00:00 AM | Earned<br>Income (HUD)                                          | 05/02/2016 | No |   |
| 1 | ij | Anchorage<br>Community Mental<br>Health Services -<br>PATH Program (234) | 05/02/2016<br>8:00:00 AM | General<br>Assistance<br>(HUD)                                  | 05/02/2016 | No |   |
| 1 | -  | Anchorage<br>Community Mental<br>Health Services -<br>PATH Program (234) | 05/02/2016<br>8:00:00 AM | Child Support<br>(HUD)                                          | 05/02/2016 | No | L |
| 1 | Ŵ  | Anchorage<br>Community Mental<br>Health Services -                       | 05/02/2016<br>8:00:00 AM | TANF (HUD)                                                      | 05/02/2016 | No | L |

e. Do not change anything to this record. The only thing you are doing is closing it out, so add an End Date, which should be the date of the Interim Review / Update. Click Save.

| ١. | Monthly Income [         | 4.2]                                      | 🕷 <b>4</b> 1 |  |
|----|--------------------------|-------------------------------------------|--------------|--|
| l  | Source of Income         | Earned Income (HUD)                       |              |  |
|    | Monthly Amount           | G                                         |              |  |
|    | If Other, Please Specify | Change NOTHING.<br>Only add the End Date. | G            |  |
|    | Start Date *             | 05 / 02 / 2016 🕂 🕽 😹 G                    | 4            |  |
|    | End Date                 | 05 / 10 / 2016 🥂 🕽 🦧 G                    |              |  |
| Ľ  | Receiving Income Source  | No G                                      |              |  |
|    |                          |                                           | -1           |  |

f. Now, you have to record how much the client is now making in Earned Income. Click Add in the lower left hand corner.

|   |     |                                                                          |                          | Start Da                                     | te Healt<br>Type | h Insurance Covered? | End Date |
|---|-----|--------------------------------------------------------------------------|--------------------------|----------------------------------------------|------------------|----------------------|----------|
|   |     |                                                                          |                          |                                              |                  |                      | Exit     |
|   | Ade | d                                                                        |                          |                                              | Showi            | ng 1-15 of 15        |          |
| 2 | 1   | Anchorage<br>Community Mental<br>Health Services -<br>PATH Program (234) | 05/02/2016<br>8:00:00 AM | Unemployment<br>Insurance<br>(HUD)           | US\$200.00       | 05/02/2016           | Yes      |
| 2 | đ   | Anchorage<br>Community Mental<br>Health Services -<br>PATH Program (234) | 05/02/2016<br>8:00:00 AM | Alimony or<br>Other Spousal<br>Support (HUD) |                  | 05/02/2016           | No       |
| 1 | 1   | Anchorage<br>Community Mental<br>Health Services -<br>PATH Program (234) | 05/02/2016<br>8:00:00 AM | TANF (HUD)                                   |                  | 05/02/2016           | No       |
| 1 | 1   | Anchorage<br>Community Mental<br>Health Services -<br>PATH Program (234) | 05/02/2016<br>8:00:00 AM | Child Support<br>(HUD)                       |                  | 05/02/2016           | No       |
| 1 | 1   | Anchorage<br>Community Mental<br>Health Services -<br>PATH Program (234) | 05/02/2016<br>8:00:00 AM | General<br>Assistance<br>(HUD)               |                  | 05/02/2016           | No       |
|   | 10  | PATH Program (234)                                                       | 0.00.00 /01              | meane (noo)                                  |                  |                      |          |

g. Complete the Source of Income, Monthly Amount, and Receiving Income Source fields. Click Save.

| Monthly Income [4.2]                |                        |            |   |  |  |
|-------------------------------------|------------------------|------------|---|--|--|
| Source of Income                    | Earned Income (HUD)    | ~ <b>G</b> |   |  |  |
| Monthly Amount                      | 300 G                  |            |   |  |  |
| If Other, Please Specify            |                        |            |   |  |  |
|                                     |                        |            |   |  |  |
|                                     |                        |            | G |  |  |
|                                     |                        |            |   |  |  |
|                                     |                        |            |   |  |  |
| Start Date *                        | 05 / 10 / 2016 🕂 🖏 🖏 G |            | 4 |  |  |
|                                     | /// <u>M</u> 3 A 6     |            |   |  |  |
| End Date                            |                        |            |   |  |  |
| End Date<br>Receiving Income Source | e? Yes VG              |            |   |  |  |

### Client Exit from the PATH Project

An Exit is created for the client if the client is not enrolled in the PATH Project, if the client declines further services, or once the client is housed. Clients who are "Contacted" or "Contacted and Engaged", but never have a PATH Status determined (Enrollment) will need an Exit from the PATH Project after 90 days of non-contact.

### 1. Create the Exit Record

a. To exit the client, click on the Entry / Exit tab. Click the pencil icon next to the open Exit Date field.

| (15) Baggins,<br>Release of In | Bilbo<br>formation: Ends 05/02/3      | 2017                   |            |                     |           |                          | Date: 05/31/ | 2016 8:00:00 | NН       |               |                 |
|--------------------------------|---------------------------------------|------------------------|------------|---------------------|-----------|--------------------------|--------------|--------------|----------|---------------|-----------------|
| lient Informatio               | n                                     |                        |            | Servi               | ce Transa | ctions                   |              |              |          |               |                 |
| Summary                        | Client Profile                        | Households             | ROI        | Entry / Exit        | Case      | Managers                 | Case Plans   | Measurer     | ments    | Asses         | sments          |
|                                |                                       |                        |            |                     |           |                          |              |              |          |               |                 |
| Entry / E                      | ixit                                  |                        |            |                     |           |                          |              |              |          |               |                 |
| Entry / E<br>Program           | ixit                                  |                        |            | Туре                |           | Entry Date               | Exit Da      | te           | Interims | Follow        | Client          |
| Entry / E<br>Program           | E <b>xit</b><br>Community Mental Heal | th Services - PATH Pro | gram (234) | <b>Туре</b><br>РАТН | 2         | Entry Date<br>05/02/2016 | Exit Da      | te           | Interims | Follow<br>Ups | Client<br>Count |

b. Select a Reason for Leaving and Destination\*. Click Save & Continue.

| Ed         | lit Exit Data - (15) Bag   | gins, Bilbo                       | ×     |                                          |
|------------|----------------------------|-----------------------------------|-------|------------------------------------------|
| н          | Edit Exit Data - (15) Bagg | jins, Bilbo                       |       | Mode: Mode: Shado<br>Enter I<br>4 Back I |
| e          | Exit Date *                | 05 / 31 / 2016                    |       | abal Search                              |
|            | Reason for Leaving         | Unknown/Disappeared ~             |       |                                          |
| er         | If "Other", Specify        |                                   |       |                                          |
|            | Destination*               | No exit interview completed (HUD) | ~     | 31/2016 8-00-00 AN                       |
| lea        | If "Other", Specify        |                                   |       | 17 2010 8:00:00 AH                       |
| infe<br>ma | Notes                      |                                   | Ŀ     | Measureme                                |
| Pro        |                            |                                   |       | Date 1                                   |
| Ad         |                            | Save & Continue                   | ancel |                                          |

c. The last question on the Exit Assessment asked if the client was connected with SOAR. Answer and then click Save & Exit.

| Date of PATH Status<br>Determination | 05 / 02 / 2016 | 10 Age |     |  |  |
|--------------------------------------|----------------|--------|-----|--|--|
| Client Became Enrolled in<br>PATH    | Yes VG         |        |     |  |  |
| If no, reason not enrolled           | -Select-       | ę.     | ~ G |  |  |
| Connection with SOAR                 | No (HUD)       | ~ G    |     |  |  |
|                                      |                |        | 1   |  |  |

# **PATH Project Workflow Checklist**

- ✓ Create the client record in HMIS, if the client doesn't already exist in the system.
- ✓ Record Project Entry Date and First Date of Contact with the same dates.
- ✓ Record all known data elements in the Entry Assessment.
- ✓ Record Outreach Service Transaction.
- ✓ Record subsequent Contacts with client in Interim Review.
- ✓ Enter additional data elements in the Entry Assessment as they become available.
- ✓ Record Date of Engagement.
- ✓ Record PATH Status (Enrollment).
- ✓ Record Service Transactions.
- ✓ Record Referrals for services not provided directly by the PATH Project.
- ✓ Record Project Exit Date.

## **Helpful Tips and Reminders**

- As you meet with the client and gather additional client demographic information, include those data elements in the PATH Project Entry Assessment.
- Create Interim Reviews to document Contacts, an Engagement Date, and changes to HUD Verification questions (changes in health insurance coverage, disability information, monthly income, and non-cash benefits) that occur after the first contact / project entry.
- The difference between updating client information on the Entry Assessment and creating an Interim Review:
  - Even if you don't know all of the client's demographic data (i.e. name, gender, date of birth, etc.) at the time of the first contact, regardless of when you do learn this information, the client demographic information is true for a client at the time of their PATH Project Entry Date. Therefore, when you get the demographic data from the client, you should enter this information on the Project Entry Assessment.
  - Interim Reviews are created for Contacts and for data that changes after the PATH Project Entry (i.e. the client begins receiving SSI that they weren't receiving at Project Entry and they have new income). This data was not true or accurate at the time of the PATH Project Entry because the client started receiving the income after the Entry Date into the PATH Project. Therefore, you will need to create an Interim Review to document the date that the change in income occurred.
- Services and Referrals should not be documented as PATH Funded until Enrolled is listed as "Yes," and Date of PATH Status Determination is answered.